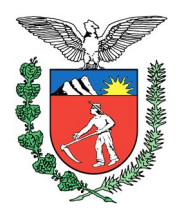

MANUAL FÓRUM DE CONCILIAÇÃO VIRTUAL

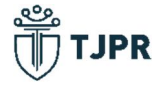

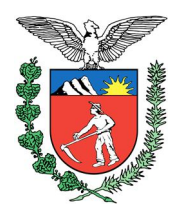

# Sumário

| 1. | ACESSANDO O FÓRUM DE CONCILIAÇÃO VIRTUAL | 3 |
|----|------------------------------------------|---|
| 2. | POSTANDO UMA MENSAGEM                    | 7 |
| 3. | FORMALIZANDO O ACORDO                    | 8 |

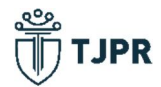

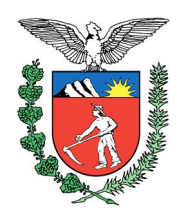

#### 1. ACESSANDO O FÓRUM DE CONCILIAÇÃO VIRTUAL

Ao fazer login no sistema Projudi, a Mesa do Advogado oferece menu com link de seus processos em 1º Grau, em 2º Grau e com conciliação virtual cadastrada:

| ia Acões 10 Crou = Acões 20 Crou =                                                      | etrônico do <b>fist</b> i                                                                          | diciário do Pa                                                          | araná                                              | Russes - Fete                       | tístissa = |
|-----------------------------------------------------------------------------------------|----------------------------------------------------------------------------------------------------|-------------------------------------------------------------------------|----------------------------------------------------|-------------------------------------|------------|
| Clo Ações 1º Giau + Ações 2º Giau +                                                     |                                                                                                    | Audiencias      Sesso                                                   | es zo Giau 🔹                                       | DUSLAS * ESLA                       | iusucas *  |
| :10 Expira em: 55 min                                                                   | Advogado (PR007) 🕰                                                                                 | Data: 13/0//2020                                                        | 🖉 Histórico                                        | ? Ajuda                             | X Sair     |
| Mesa do Advogado P                                                                      | Particular                                                                                         |                                                                         |                                                    |                                     |            |
| Nova mensagem 🖂                                                                         |                                                                                                    |                                                                         |                                                    |                                     |            |
| Processos Intimacões                                                                    | Citações                                                                                           | udiências Últin                                                         | nas Movime                                         | ntações                             |            |
| I minudy ob                                                                             |                                                                                                    |                                                                         | nus Hovine                                         | incayous                            | 1          |
| 1º Grau                                                                                 | 2º Grau                                                                                            |                                                                         | Co                                                 | onciliação                          |            |
| 1º Grau<br>Ativo                                                                        | 2º Grau                                                                                            | Ativos: 1                                                               | Co<br>110 Vi                                       | onciliação<br>rtual                 |            |
| 1º Grau<br>Ativo<br>Suspenso                                                            | <b>2º Grau</b><br>os: <u>61</u><br>os: <u>1</u>                                                    | Ativos: 1<br>Suspensos: 2                                               | Cc<br>110 Vi<br>2 Fórun                            | onciliação<br>rtual<br>s em aberto: | 2          |
| 1º Grau<br>Ativo<br>Suspenso<br>Arquivados provisoriament                               | <b>2º Grau</b><br>os: <u>61</u><br>os: <u>1</u><br>re: <u>0</u> Arquivados                         | Ativos: 2<br>Suspensos: 2<br>provisoriamente: (                         | Cc<br>110 Vi<br>2 Fórun<br>2                       | onciliação<br>rtual<br>s em aberto: | 2          |
| 1º Grau<br>Ativo<br>Suspenso<br>Arquivados provisoriament<br>Arquivados sem distribuiçã | <b>2º Grau</b><br>os: <u>61</u><br>os: <u>1</u><br>ae: <u>0</u> Arquivados<br>o: <u>0</u> Arquivad | Ativos: j<br>Suspensos: j<br>provisoriamente: (<br>dos em definitivo: ( | <b>C</b> c<br>110 <b>Vi</b><br>3 <b>Fórun</b><br>2 | onciliação<br>rtual<br>s em aberto: | 2          |

Figura 1 – Mesa do Advogado

Clicando no número de processos com Fórum aberto, serão listados os processos em que o advogado atua e que possuem Fórum de Conciliação Virtual abertos para postagem, com as colunas de data de início e de previsão de encerramento, além do número dos processos, o status do Fórum e a quantidade de mensagens já enviadas no Fórum até o momento:

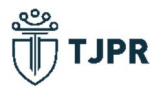

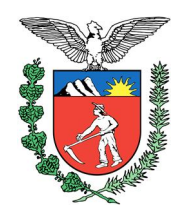

| Conciliação Virtu                                                                     | al - Lista (                             | de Fóruns                                       |       |                                   |                         |                        |                      |
|---------------------------------------------------------------------------------------|------------------------------------------|-------------------------------------------------|-------|-----------------------------------|-------------------------|------------------------|----------------------|
| Número Único                                                                          |                                          |                                                 | 100   | 0                                 |                         |                        |                      |
| Data de início                                                                        |                                          | a                                               |       |                                   |                         |                        |                      |
| Data de finalização                                                                   |                                          | a                                               |       |                                   |                         |                        |                      |
| Status                                                                                | Aberto para p                            | ostagens                                        |       | ~                                 |                         |                        |                      |
| lotivo de Encerramento                                                                | Selecione                                |                                                 |       | ~                                 |                         |                        |                      |
|                                                                                       |                                          |                                                 |       |                                   |                         |                        | Pesquisar            |
|                                                                                       |                                          |                                                 |       |                                   |                         |                        | 44 4 1 1             |
| egistro(s) encontrado(s), e                                                           | xibindo de 1 até                         | 2                                               |       |                                   |                         |                        | AAATE                |
| egistro(s) encontrado(s), e<br>ata de início 🔻 Da<br>finaliz                          | xibindo de 1 até<br>a de<br>ação 🛆       | 2<br>Processo                                   |       | Status                            | Data de<br>encerramento | Motivo de Encerramento | Mensagens            |
| egistro(s) encontrado(s), e<br>ata de início  Da<br>finaliz<br>3/07/2020 14:02 31/07/ | xibindo de 1 até<br>ação △<br>2020 23:59 | 2<br>Processo<br>~ 0000006-<br>7.2020.8.16.0182 | Abert | <b>Status</b><br>o para postagens | Data de<br>encerramento | Motivo de Encerramento | Mensagens<br>1 Acess |

Figura 2 – Lista de Fóruns

Clicando no botão "Acessar", na última coluna, o advogado será direcionado à área interna do Fórum de Conciliação Virtual, onde poderá ler as mensagens enviadas pelo conciliador, partes e advogados, e publicar suas mensagens. No primeiro acesso ao Fórum de Conciliação Virtual de cada processo, serão exibidos os termos de uso da ferramenta, que deverão ser aceitos para o prosseguimento.

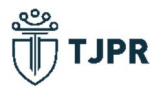

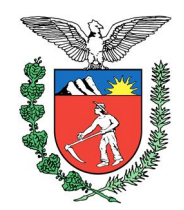

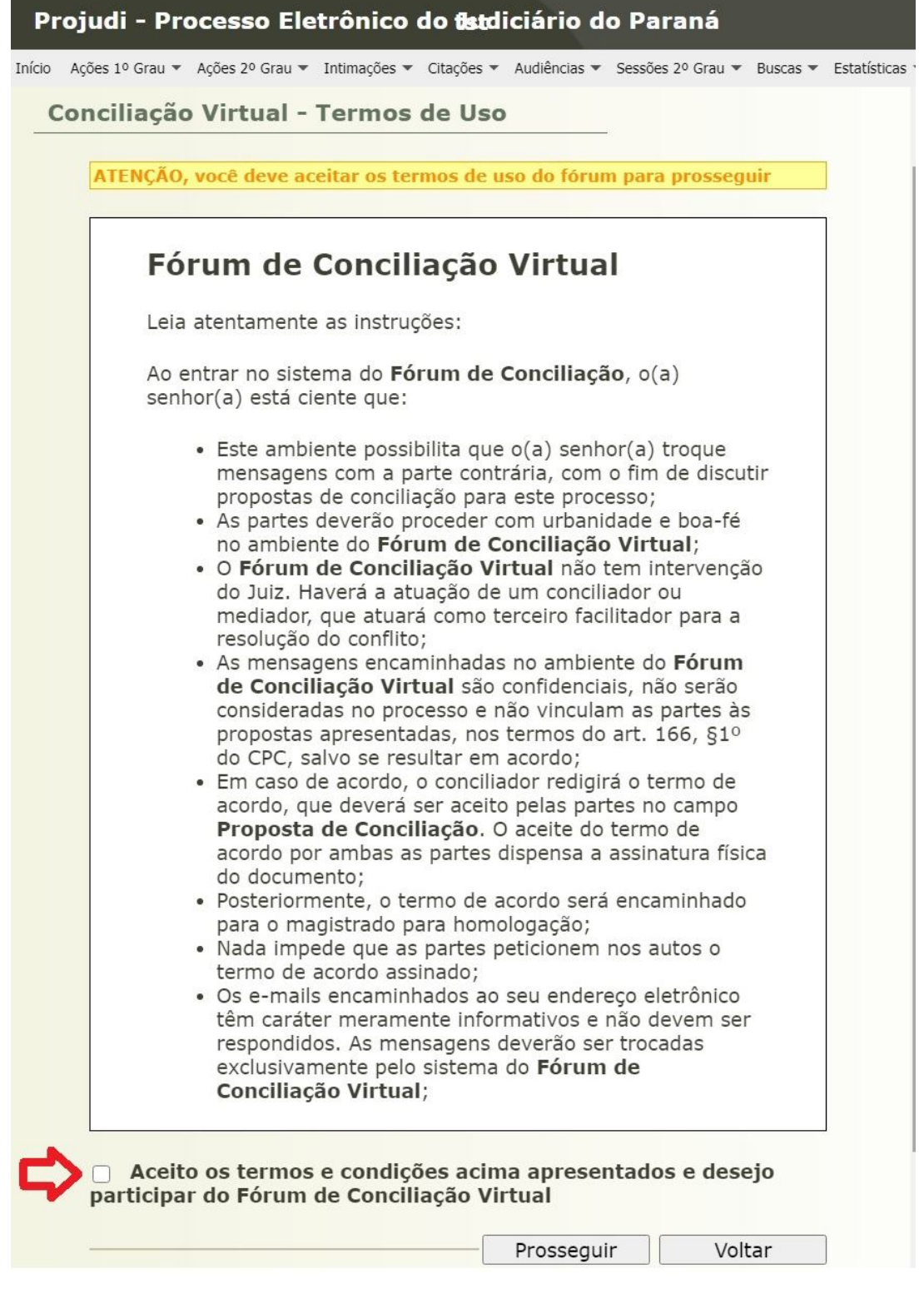

Figura 3 – Termos de Uso

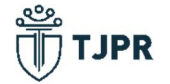

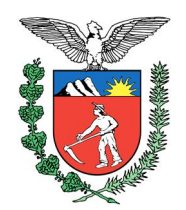

Outra forma de acessar o Fórum de Conciliação Virtual é clicando no link existente na capa do processo "Conciliação Virtual: Aberto para postagens – Finaliza em (...)"

| Processo                 | 📩 🚖 - (4576 dia(s) em tramitação)                             |
|--------------------------|---------------------------------------------------------------|
| Número Antigo:           | 023.2008.000.000-5                                            |
| Classe Processual:       | 112 - Homologação de Transação Extrajudicial                  |
| Assunto Principal:       | 5779 - Alimentos                                              |
| Nível de Sigilo:         | Público 0                                                     |
| Prioridade:              | Pessoas com deficiência (art. 9°, VII, da Lei nº 13.146/2015) |
| Recursos:                | P Clique aqui para visualizar os recursos relacionados        |
| Impedimentos/Suspeições: | 🖉 Analista (Analista Judiciário) - Impedimento                |
| Conciliação Virtual:     | 🖉 Aberto para postagens - Finaliza em 30/07/2020 23:59 🧲      |

Figura 4 – Capa do Processo

Na tela interna de troca de mensagens do Fórum de Conciliação Virtual, na parte superior direita, existe um ícone de ajuda, onde o advogado também poderá ver instruções do funcionamento da ferramenta, e outras informações, como a de que "as mensagens encaminhadas no ambiente do Fórum de Conciliação Virtual são confidenciais, não serão consideradas no processo e não vinculam as partes às propostas apresentadas, nos termos do art. 166, §1º do CPC, salvo se resultar em acordo". As informações apresentadas no ícone de ajuda são as mesmas constantes dos termos de uso.

| Projudi - Processo Eletrônico do Judiciário do Pa                                                                           | raná tst                                                       | ٩ له 🗍                                                                                                    |
|----------------------------------------------------------------------------------------------------|----------------------------------------------------------------|----------------------------------------------------------------------------------------------------|
| início Ações 1º Grau 🔻 Ações 2º Grau 👻 Intimações 👻 Citações 🍷 Audiências 👻 Sessõe                                          | s 2º Grau 👻 Buscas 👻 Estatísticas 🌱 Outros 👻                   |                                                                                                    |
| Jsuário: James Bond Atribuição: Advogado (PR007) 🖄 Data: 13/07/2020 14<br>Fórum de Conciliação Virtual                      | :21 Expira em: 59 min 🗳                                        | "∂ Histórico ? Ajuda X Sah                                                                                        |
| r Dados do Fórum                                                                                                    | Proposta de Conciliação                                        | Ajuda 🥹                                                                                                    |
| Processo: \$\nothin\$ 000006-27.2020.8.16.0182 Data de início: 13/07/2020 14:02                                             | Nenhuma proposta enviada no fórum                              |                                                                                                    |
| Data de finalização: 31/07/2020 23:59 0                                                                                     |                                                                |                                                                                                    |
| Status: Aberto para postagens                                                                                               |                                                                |                                                                                                    |
| Representando a parte: MARIA MACA                                                                                           |                                                                |                                                                                                    |
| 1 registro(s) encontrado(s), exibindo de 1 até 1                                                                            |                                                                | 44 4 1 > >>                                                                                                    |
| Conciliador (Conciliador) Prezados Senhores,<br>Selicito a gentileza de inform<br>Variados ao Judicário.<br>Atenciosamente, | rem se existe proposta de conciliação para o presente caso, le | 13/07/2020 14:05<br>mbrado que a resolução consensual é a forma mais rápida e satisfatória de tratar os coeflitos |
| Conciliador.                                                                                                    |                                                                | Nenhum arquivo anexo                                                                                              |

Figura 5 - Tela do Fórum de Conciliação Virtual

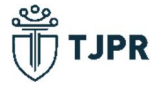

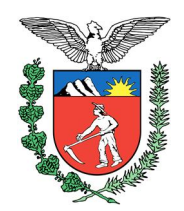

Ainda nessa tela ficam disponíveis as mensagens já postadas e o botão de "Nova Mensagem" na parte inferior, onde o advogado deverá clicar quando quiser enviar suas manifestações referentes ao procedimento de conciliação.

#### 2. POSTANDO UMA MENSAGEM

| Editar postagem                                                                                                    |                                                      |
|----------------------------------------------------------------------------------------------------|------------------------------------------------------|
| □         □         □         □         □         □         □         □         □         □         □         □         □         □         □         □         □         □         □         □         □         □         □         □         □         □         □         □         □         □         □         □         □         □         □         □         □         □         □         □         □         □         □         □         □         □         □         □         □         □         □         □         □         □         □         □         □         □         □         □         □         □         □         □         □         □         □         □         □         □         □         □         □         □         □         □         □         □         □         □         □         □         □         □         □         □         □         □         □         □         □         □         □         □         □         □         □         □         □         □         □         □         □         □         □         □         □ |                                                      |
| Sr. Conciliador,<br>Visando à composição a parte requerente concorda com a devolução dos valores pagos à parte requerida, e a rescisê<br>Atenciosamente,<br>Advogado da parte requerente.                                                                                                    | ão do contrato. Abrindo mão do pedido de dano moral. |
| Anexar Arquivos<br>Selecione um ou mais arquivos do computador, Apenas arquivos do tipo PDF são permitidos.<br>Tamanho Máximo - PDF: 4MB<br>Escoher arquivos Nenhum arqui selecionado                                                                                                    | Nenhum arquivo anexado                               |
|                                                                                                    | Cancelar Apenas salvar Salvar e publicar             |

Tela 6 – Editar Postagem

Será aberto um editor de texto onde o advogado poderá inserir sua manifestação. Há a possibilidade de enviar arquivos em formato PDF no quadro "Anexar Arquivos", localizado na parte inferior esquerda da tela. Ressalta-se que esses arquivos ficarão disponíveis apenas no ambiente interno do Fórum de Conciliação Virtual, e não serão juntados nos processos. Manifestações de caráter processual, que não tenham relação com o procedimento de conciliação devem ser juntadas por meio de petição nos autos. Após concluída a manifestação e selecionado os arquivos necessários o advogado deverão clicar em "Salvar e Publicar" para a mensagem, com os anexos seja postada no Fórum de Conciliação Virtual.

Caso o advogado opte por não publicar a mensagem no mesmo momento, pode clicar no botão "Salvar" e a mensagem ficará salva como rascunho, e poderá ser editada clicando em "Editar postagem". Não é possível publicar mensagens enquanto houver mensagens salvas como rascunho.

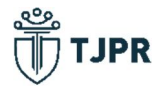

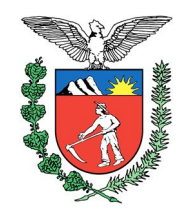

| 🎄 Projudi - Processo Eletrônico do 🗙 🕂                         |                                                                                                    | - 0                             |
|----------------------------------------------------------------|----------------------------------------------------------------------------------------------------|---------------------------------|
| ← → C ☆ 🌢 tst.tjpr.jus.br/proju                                | di/ Or Q                                                                                                    | * * = 0                         |
| 🌋 Identificação do Us 🎄 Projudi - Processo                     | 🚥 CNA - Cadastro Na 👔 L13105 🔗 TRE-PR - Tribunal R 🜖 tabela2017.pdf 🥥 Cisco Webex Meeti 🎄 Teste Projudi                                                                                                    |                                 |
| Projudi - Processo Eletrônico do                               | Judiciário do Paraná t <del>st</del>                                                                                                    | ורד 📆                           |
| ício Ações 1º Grau ▼ Ações 2º Grau ▼ Intimações ▼ Cita         | ções ≠ Audiências ≠ Sestões 2º Grau ≠ Buscas ≠ Estatísticas ≠ Outros ≠                                                                                                    | Ajuua 👽                         |
| Dados do Forum                                                 | Proposta de Conciliação                                                                                                    |                                 |
| Data de início: 13/07/2020 14:02                               | Nenhuma proposta enviada no forum                                                                                                    |                                 |
| Data de finalização: 31/07/2020 23:59 0                        |                                                                                                    |                                 |
| Conciliador(a): Conciliador (Conciliador)                      |                                                                                                    |                                 |
| Status: Aberto para postagens                                  |                                                                                                    |                                 |
| Representando a parte: MARIA MACA                              |                                                                                                    |                                 |
| 2 registro(s) encontrado(s), exibindo de 1 ate 2               |                                                                                                    | 44 4 1 P PP<br>13/07/3030 14:05 |
| Conciliador (Conciliador)<br>So<br>tra<br>Ab<br>Co             | zados Senhores,<br>licito a gentileza de informarem se existe proposta de concilação para o presente caso, lembrado que a resolução consensual é a forma mais rápida e astistatória de<br>noisosmente,<br>noilador. | t tratar os conflitos           |
|                                                                |                                                                                                    | Nenhum arquivo anexo            |
|                                                                | Rascunho criado em: 13/07/2020                                                                                                    | 14:26 - editar postagem         |
| James Bond (Advogado)<br>(Representando a parte MARIA<br>MACA) |                                                                                                    |                                 |
|                                                                |                                                                                                    | Nenhum arquivo anexo            |

Figura 7 – Rascunho de Mensagem

Após salva e publicada a mensagem ela ficará visível a todos os participantes do Fórum de Conciliação Virtual daquele processo.

| egistro(s) encontrado(s), exibind                                   | o de 1 até 2                                                                                                    |                                               |                              | <b>44 4 1 ▷ ▷</b>  |
|---------------------------------------------------------------------|----------------------------------------------------------------------------------------------------|-----------------------------------------------|------------------------------|--------------------|
| _                                                                   |                                                                                                    |                                               | 1                            | 13/07/2020 14:05   |
| Conciliador <<br>(Conciliador)                                      | Prezados Senhores,<br>Solicito a gentileza de informarem se existe proposta de conciliaçã<br>forma mais rápida e satisfatória de tratar os conflitos trazidos ao J                                       | o para o presente caso<br>udiciário.          | , lembrado que a resoluçã    | io consensual é a  |
|                                                                     | Atenciosamente,                                                                                                    |                                               |                              |                    |
|                                                                     | Conciliador.                                                                                                    |                                               |                              |                    |
| L                                                                   |                                                                                                    |                                               | Ner                          | nhum arquivo anexo |
|                                                                     |                                                                                                    |                                               | 1                            | L3/07/2020 14:35   |
| James Bond <<br>(Advogado)<br>(Representando a<br>parte MARIA MACA) | Sr. Conciliador,<br>Visando à composição e o encerramento da presente ação, a parte<br>restitua os valores pagos, no prazo de trinta dias, e abre mão do p<br>Atenciosamente,<br>Advogado da requerente. | requerente apresenta<br>edido de danos morais | como proposta que a part<br> | te reclamada       |
|                                                                     |                                                                                                    |                                               | Ner                          | nhum arquivo anexo |
|                                                                     |                                                                                                    | Atualizar                                     | Nova Mensagem                | Voltar             |

Figura 8 – Mensagens no Fórum

#### 3. FORMALIZANDO O ACORDO

Obtendo as partes um acordo no processo, ele será redigido pelo conciliador num documento apresentado como proposta de conciliação. Quando o conciliador concluir a edição da proposta de conciliação, o documento PDF ficará disponível para análise das partes e dos advogados, clicando em "Visualizar Proposta" no quadro "Proposta de Conciliação.

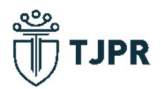

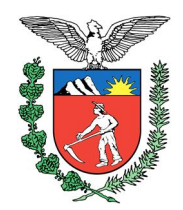

| Fórum de Conciliação Virtual              |                                                          |
|-------------------------------------------|----------------------------------------------------------|
|                                           | Ajuda                                                    |
| Dados do Fórum                            | Proposta de Conciliação                                  |
| Processo: "@ 0000006-27.2020.8.16.0182    | Proposta enviada em 13/07/2020 14:41 Visualizar Proposta |
| Data de início: 13/07/2020 14:02          |                                                          |
| Data de finalização: 31/07/2020 23:59 0   |                                                          |
| Conciliador(a): Conciliador (Conciliador) |                                                          |
| Status: Aberto para postagens             |                                                          |
|                                           |                                                          |
|                                           |                                                          |

Figura 9 - Visualizar a Proposta de Conciliação

Então abrirá o arquivo PDF com o acordo redigido pelo conciliador, que o advogado deverá aceitar, caso concorde, ou recusar, caso tenha algum item que não esteja de acordo com o que foi concordado pelos participantes do fórum. Orienta-se a leitura dos alertas colocados nas caixas amarelas acima do arquivo PDF, acerca das etapas seguintes ao aceite ou à recusa da proposta.

| Conciliação Virtual - Proposta de Conciliação                                                                                                    |
|----------------------------------------------------------------------------------------------------|
| ATENÇÃO, em caso de ACEITE da proposta por todas as partes, o fórum será finalizado e o conciliador juntará a proposta ao processo para<br>homologação pelo Magistrado                                                                                                    |
| ATENÇÃO, ao RECUSAR a proposta, o fórum continuará aberto para as tratativas até a data de finalização. O conciliador responsável será<br>notificado e poderá retirar a proposta para alteração enquanto o fórum permanecer aberto                                                                                                    |
| Proposta de Conciliação<br>A parte requeida se compromente em restituir à parte requerente os valores pagos, no prazo de 30 dias.<br>Cláusula de descumprimento de 20% sobre o valor do acordo, em caso de não pagamento.<br>As partes requerem a homologação do presente acordo e e o arquivamento dos autos após o cumprimento,<br>não havendo nada a mais para reclamarem uma da outra sobre os fatos narrados na petição inicial. |
| Aceitar Recusar Voltar                                                                                                    |

Figura 10 - Aceitar ou Recusar a Proposta

O aceite do advogado constará no quadro "Propostas de Conciliação".

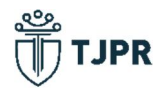

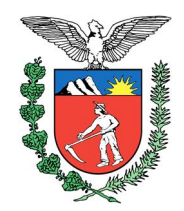

| ✓ Proposta de conciliação aceita com suces: | 50                                                                                                    |
|---------------------------------------------|----------------------------------------------------------------------------------------------------|
| Fórum de Conciliação Virtual                |                                                                                                    |
|                                             | Ajuda 😮                                                                                                    |
| Dados do Fórum                              | Proposta de Conciliação                                                                                                    |
| Processo: "& 0000006-27.2020.8.16.0182      | Proposta enviada em 13/07/2020 14:41 Visualizar Proposta                                                                                               |
| Data de início: 13/07/2020 14:02            | Proposta ACEITA por JAMES BOND, CPF: 111.111.111-11 (Representando a parte MARIA MACA) em 13 de     Julio de 2020 de 14/67                             |
| Data de finalização: 31/07/2020 23:59 0     | <ul> <li>Proposta ACEITA por ADVOGADO TESTE, CPF: 222.222.222-22 (Representando a parte JOÃO DA SELVA) em<br/>12 do trible de 2020 da 14/57</li> </ul> |
| Conciliador(a): Conciliador (Conciliador)   | 13 de juino de 2020 as 14:57                                                                                                    |
| Finalizado - Aguardando                     |                                                                                                    |
| assinatura do conciliador                   |                                                                                                    |
|                                             |                                                                                                    |

Figura 11 – Proposta Aceita

Após o aceite dos representantes de todas as partes do processo, o Fórum de Conciliação Virtual será encerrado automaticamente pelo sistema e o seu status mudará para "Aguardando Assinatura do Conciliador", a partir da qual a proposta será juntada na movimentação do processo para homologação do Juízo.

|   | Seq. 🔻 | Data                | Evento                                                                                                    | Movimentado Por                 |
|---|--------|---------------------|----------------------------------------------------------------------------------------------------|---------------------------------|
| + | 9      | 13/07/2020 15:02:06 | JUNTADA DE PROPOSTA DE CONCILIAÇÃO                                                                             | Conciliador<br>Conciliador      |
|   | 8      | 13/07/2020 14:57:57 | ENCERRAMENTO DO FÓRUM DE CONCILIAÇÃO VIRTUAL<br>Encerrado em:31/07/2020 23:59 - Motivo: Acordo entre as partes | SISTEMA PROJUDI                 |
|   | 7      | 13/07/2020 14:02:42 | ABERTURA DO FÓRUM DE CONCILIAÇÃO VIRTUAL                                                                       | Analista<br>Analista Judiciário |

Figura 12 - Proposta Juntada pelo Conciliador

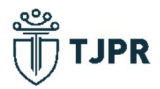